# MITSUBISHI Electric Corporation MELSEC-FX Series

Compatible OS version XDesignerPlus 4.0.0.0 or higher 4.0.0.0 or higher

# CONTENTS

Thank you for using M2I's "Touch Operation Panel(M2I TOP) Series". Please read out this manual and make sure to learn connection method and process of TOP – External device"

**Computer Link Driver** 

### **1.** System configuration

#### Page 2

It explains device for connection, setup of, cable and structural system.

Please choose proper system referring to this point.

# **2.** Selecting TOP model and

#### Page 4

### external devices

Select TOP model and external device..

# **3.** Example of system settings Page 5

It explains setup example for communication connection between the device and external terminal.

Select example according to the system you choose in "1. System structure"

# 4. Communication settings

#### Page 14

It explains the way of configuring TOP communication.

If external setup is changed, make sure to have same setup of TOP with external device by referring to this chapter.

# 5. Cable diagram

details

### Page 17

Explains cable specifications required for access.

Select proper cable specifications according to the system you chose in "1. System configuration".

# 6. Support address

### Page 20

Check available addresses to communicate with external devices referring to this chapter.

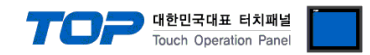

# 1. System configuration

The communication system configuration of TOP and "MELSEC-FX Series Computer Link of MITSUBISHI Electric Corporation" is as follows.

| CPU                    | ・주1)<br>Link I/F                                                                                      | Method               | System settings                                                              | Cable                                         |
|------------------------|----------------------------------------------------------------------------------------------------|----------------------|------------------------------------------------------------------------------|-----------------------------------------------|
|                        | FX3G-232-BD<br>FX3U-232ADP+ FX3G-CNV-ADP                                                              | RS-232C              | <u>3.1 설정 예제 13.1</u><br>Configuration Exercise <u>1</u><br><u>(5 page )</u> | 5.1 cable table 1<br>( 17 page )              |
| FX3G-14M□<br>FX3G-24M□ | FX3G-485-BD                                                                                           | RS422<br>( 4 wire )  | 3.2 Configuration Exercise 2<br>( 8 page )                                   | 5.2 cable table 2<br>( 18 page )              |
|                        | FX3U-485ADP+FX3G-CNV-ADP                                                                              | RS-485<br>( 2 wire ) | 3.3 Configuration Exercise 3<br>( 11 page )                                  | <u>5.3 cable table 3</u><br>( 19 page )       |
|                        | In case if Channel 1 (ch1) is used                                                                    |                      |                                                                              |                                               |
|                        | FX3G-232-BD (Connect to the connector 1 of additional unit) FX3U-232ADP + FX3G-CNV-ADP                | RS-232C              | <u>3.1 설정 예제 13.1</u><br>Configuration Exercise 1<br><u>(5 page)</u>         | <u>5.1 cable table 1</u><br>( 17 page )       |
|                        | FX3G-485-BD (Connect to the connector 1 of additional unit)                                           | RS422<br>( 4 wire )  | <u>3.2 설정 예제 23.2</u><br>Configuration Exercise 2<br><u>(8 page)</u>         | 5.2 cable table 2<br>(18 page)                |
| FX3G-40M               | FX3U-485ADP + FX3G-CNV-ADP                                                                            | RS-485<br>( 2 wire ) | 3.3 Configuration Exercise 3<br>( 11 page )                                  | <u>5.3 cable table 3</u><br>( <u>19 page)</u> |
| FX3G-60M               | In case if Channel 2 (ch2) is used                                                                    |                      |                                                                              |                                               |
|                        | FX3G-232-BD (Connect to the connector 1 of additional unit)<br>FX3U-232ADP + FX3U-■ADP + FX3G-CNV-ADP | RS232C               | <u>3.1 설정 예제 13.1</u><br>Configuration Exercise 1<br><u>(5 page)</u>         | 5.1 cable table 1<br>( 17 page )              |
|                        | FX3G-485-BD (Connect to the connector 1 of                                                            | RS422<br>( 4 wire )  | 3.2 Configuration Exercise 2<br>( 8 page )                                   | 5.2 cable table 2<br>( 18 page )              |
|                        | additional unit)<br>FX3U-485ADP + FX3U-∎ADP + FX3G-CNV-ADP                                            | RS-485<br>( 2 wire ) | 3.3 Configuration Exercise 3<br>( 11 page )                                  | 5.3 cable table 3<br>( 19 page )              |
|                        | In case if Channel 1 (ch1) is used                                                                    |                      |                                                                              |                                               |
|                        | FX3U-232ADP                                                                                           | RS-232C              | <u>3.1 설정 예제 13.1</u><br>Configuration Exercise 1<br><u>(5 page )</u>        | 5.1 cable table 1<br>( 17 page )              |
|                        | FX3U-485ADP                                                                                           | RS422<br>( 4 wire )  | 3.2 Configuration Exercise 2<br>( 8 page)                                    | 5.2 cable table 2<br>( 18 page )              |
| FX3UC-□MT/D            |                                                                                                    | RS-485<br>( 2 wire ) | 3.3 Configuration Exercise 3<br>( 11 page )                                  | 5.3 cable table 3<br>(19 page)                |
| FX3UC-DMT/DSS          | In case if Channel 2 (ch2) is used                                                                    |                      |                                                                              |                                               |
|                        | FX3U-232ADP + FX3U-■ADP                                                                               | RS-232C              | <u>3.1 설정 예제 13.1</u><br>Configuration Exercise 1<br><u>(5 page)</u>         | 5.1 cable table 1<br>( 17 page )              |
|                        | FX3U-485ADP + FX3U-■ADP                                                                               | RS422<br>( 4 wire )  | 3.2 Configuration Exercise 2<br>( 8 page )                                   | 5.2 cable table 2<br>( 18 page )              |
|                        |                                                                                                    | RS-485<br>( 2 wire ) | 3.3 Configuration Exercise 3<br>( 11 page )                                  | 5.3 cable table 3<br>( 19 page )              |
|                        | In case if Channel 1 (ch1) is used                                                                    |                      |                                                                              |                                               |
| FX3UC-32MT-LT<br>FX3U  | FX3U-232-BD<br>FX3U-232ADP + FX3U-CNV-BD                                                              | RS-232C              | <u>3.1 설정 예제 13.1</u><br>Configuration Exercise 1<br>(5 page)                | 5.1 cable table 1<br>( 17 page )              |
|                        | FX3U-485-BD<br>FX3U-485ADP + FX3U-CNV-BD                                                              | RS422<br>( 4 wire )  | 3.2 Configuration Exercise 2<br>( 8 page )                                   | 5.2 cable table 2<br>( 18 page )              |

|                                                                  |                      | TOP 대한민리<br>Touch (                                                          | 국대표 터치패널<br>Operation Panel      |
|------------------------------------------------------------------|----------------------|------------------------------------------------------------------------------|----------------------------------|
|                                                                  | RS-485<br>( 2 wire ) | 3.3 Configuration Exercise 3<br>( 11 page )                                  | 5.3 cable table 3<br>( 19 page ) |
| In case if Channel 2 (ch2) is used                               |                      |                                                                              |                                  |
| FX3U-232ADP + FX3U-□BD,<br>FX3U-232ADP + FX3U-■ADP + FX3U-CNV-BD | RS-232C              | <u>3.1 설정 예제 13.1</u><br><u>Configuration Exercise 1</u><br><u>(5 page )</u> | 5.1 cable table 1<br>(17 page)   |
| FX3U-485ADP + FX3U-□BD                                           | RS422<br>( 4 wire )  | 3.2 Configuration Exercise 2<br>( 8 page )                                   | 5.2 cable table 2<br>( 18 page ) |
| <br>FX3U-485ADP + FX3U-■ADP + FX3U-CNV-BD                        | RS-485<br>( 2 wire ) | 3.3 Configuration Exercise 3<br>(11 page)                                    | 5.3 cable table 3<br>( 19 page ) |

Solution on the next page.

|                        |                                                                        | TUP Interview Touch Operation Panel |                                                                      |                                               |  |
|------------------------|------------------------------------------------------------------------|-------------------------------------|----------------------------------------------------------------------|-----------------------------------------------|--|
| CPU                    | *Caution1)<br>Link I/F                                                 | Method                              | System settings                                                      | Cable                                         |  |
|                        | FX2N-232-BD<br>FX2NC-232ADP + FX2N-CNV-BD                              | RS-232C                             | <u>3.1 설정 예제 13.1</u><br>Configuration Exercise 1<br>(5 page)        | 5.1 cable table1<br>(17 page)                 |  |
| FX2N                   | FX2N-485-BD<br>FX0N-485ADP + FX2N-CNV-BD<br>FX2NC-485ADP + FX2N-CNV-BD | RS422<br>( 4 wire )                 | 3.2 Configuration Exercise 2<br>( 8 page )                           | 5.2 cable table 2<br>( 18 page )              |  |
|                        |                                                                        | RS-485<br>( 2 wire )                | 3.3 Configuration Exercise 3<br>(11 page)                            | 5.3 cable table 3<br>( 19 page )              |  |
| FX1N<br>FX1S           | FX1N-232-BD<br>FX2NC-232ADP + FX1N-CNV-BD                              | RS-232C                             | <u>3.1 설정 예제 13.1</u><br>Configuration Exercise 1<br><u>(5 page)</u> | 5.1 cable table 1<br>(17 page)                |  |
|                        | FX1N-485-BD<br>FX0N-485ADP + FX1N-CNV-BD<br>FX2NC-485ADP + FX1N-CNV-BD | RS422<br>( 4 wire )                 | 3.2 Configuration Exercise 2<br>( 8 page )                           | 5.2 cable table 2<br>( 18 page )              |  |
|                        |                                                                        | RS-485<br>( 2 wire )                | 3.3 Configuration Exercise 3<br>(11 page)                            | 5.3 cable table 3<br>( 19 page )              |  |
| FX2NC<br>FX1NC<br>FX0N | FX2NC-232ADP                                                           | RS-232C                             | <u>3.1 설정 예제 13.1</u><br>Configuration Exercise 1<br><u>(5 page)</u> | 5.1 cable table 1<br>(17 page)                |  |
|                        | FX0N-485ADP                                                            | RS422<br>( 4 wire )                 | 3.2 Configuration Exercise 2<br>( 8 page )                           | 5.2 cable table 2<br>( 18 page )              |  |
|                        | FX2NC-485ADP                                                           | RS-485<br>( 2 wire )                | 3.3 Configuration Exercise 3<br>(11 page)                            | <u>5.3 cable table 3</u><br>( <u>19 page)</u> |  |

\*Caution1) One of ( 232, 422, 485, USB ) will be included on  $\hfill\square$  of Link I/F row.

\*Caution1) One of ( 232,485 ) will be included on  $\blacksquare$  of Link I/F row.

#### Connection configuration

• 1 : 1(1 TOP and 1 External Device) Connection - it is for RS232C/422/485 communication.

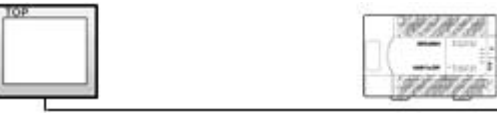

• 1 : N(1 TOP and Several External Devices) Connection - It is for RS422/485 Communication.

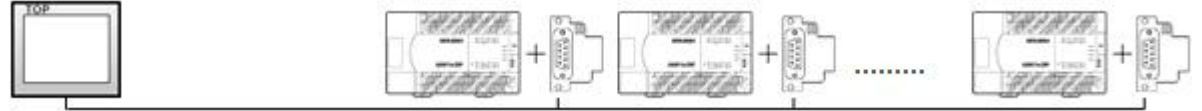

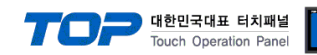

# 2. Selecting TOP model and external devices

Select the external devices to connect to TOP.

|                                                               |                        |                    | HMI / PLC Uint                                         |  |  |
|---------------------------------------------------------------|------------------------|--------------------|--------------------------------------------------------|--|--|
| Series XT                                                     | FOP Series             |                    | Vendor MITSUBISHI Electric Corporation                 |  |  |
| Model XT                                                      | rop15TX-SA/            | SD                 | PLC Model MELSEC-FX Series Computer Link               |  |  |
|                                                               |                        |                    | PLC                                                    |  |  |
| Ver                                                           | ndor                   |                    | Model                                                  |  |  |
| 121 Corporation                                               |                        | *                  | CC-LINK(Remote Device Station)                         |  |  |
| AITSUBISHI Electr                                             | ic Corporation         |                    | MELSEC-A Series ETHERNET                               |  |  |
| OMRON Industrial                                              | Automation             |                    | MELSEC-AnA Series Computer Link                        |  |  |
| .S Industrial Syst                                            | ems                    |                    | MELSEC-AnA(A2A/A3A) Series CPU Direct                  |  |  |
| IODBUS Organiz                                                | ation                  |                    | MELSEC-AnA(A2U/A3U/A4U/A2US/A2USH) Series CPU Direct   |  |  |
| SIEMENS AG.                                                   |                        | Ш                  | MELSEC-AnN (A0J2) Series CPU Direct                    |  |  |
| Rockwell Automa                                               | tion (AB)              |                    | MELSEC-AnN (A2N,A3N) Series CPU Direct                 |  |  |
| GE Fanuc Automation                                           |                        |                    | MELSEC-AnN Series Computer Link                        |  |  |
| ANASONIC Elec                                                 | NASONIC Electric Works |                    | MELSEC-AnN(AnS,A0J2H) Series CPU Direct                |  |  |
| ASKAWA Electr                                                 | ric Corporation        |                    | MELSEC-FX Series CPU Direct                            |  |  |
| OKOGAWA Elec                                                  | ctric Corporatio       |                    | MELSEC-FX Series Computer Link                         |  |  |
| Schneider Electric                                            | c Industries           |                    | MELSEC-FX Series Positioning Controller - FX2N-10/20GM |  |  |
| CDT Systems                                                   |                        |                    | MELSEC-Q (UDE Type) Series CPU ETHERNET                |  |  |
| RS Automation(S)                                              | AMSUNG)                |                    | MELSEC-Q Series CPU Direct                             |  |  |
| HITACHI IES                                                   |                        |                    | MELSEC-Q Series ETHERNET(QJ71E71)                      |  |  |
| ATEK Automatio                                                | n Corporation          |                    | MELSEC-Q Series SERIAL(QJ71C24,Format1)                |  |  |
| ELTA Electronic                                               | s                      |                    | MELSEC-Q Series SERIAL(QJ71C24,Format5)                |  |  |
| OYO Electronic                                                | Industries             |                    | MELSEC-Q(00CPU/01CPU) Series CPU Direct                |  |  |
| /IGOR Electric Corporation MELSEC-Q(00JCPU) Series CPU Direct |                        |                    |                                                        |  |  |
| Comfile Technolog                                             | ду                     | MELSERVO-J2 Series |                                                        |  |  |
| Dongbu(DASARC                                                 | BOT)                   |                    | MELSERVO-J3 Series                                     |  |  |
| ROBOSTAR                                                      |                        | ÷                  |                                                        |  |  |

| Setting details          |              | Contents                                                                                                    |              |   |  |  |
|--------------------------|--------------|----------------------------------------------------------------------------------------------------|--------------|---|--|--|
| ТОР                      | Series       | Select the name of a TOP series that is to be connected to PLC.<br>Before downloading the settings, install the OS version specified in the table below according t<br>TOP series.                                                                               |              |   |  |  |
|                          |              | Series                                                                                                    | Version name |   |  |  |
|                          |              | XTOP / HTOP                                                                                                    | V4.0         | - |  |  |
|                          | Name         | Select the model name of TOP product.                                                                                                    |              |   |  |  |
| Communicatio<br>n Device | Manufacturer | Select the manufacturer of external devices to be connected to TOP.<br>Please select <u>"MITSUBISHI".</u>                                                                                                    |              |   |  |  |
|                          | PLC          | Select the model series of external devices to be connected to TOP.<br>Please select <u>"MELSEC-FX Series Computer Link"</u> .<br>Please check, in the "1. System configuration", if the relevant external device is available to set a<br>system configuration. |              |   |  |  |

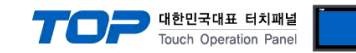

# 3. Example of system settings

Regarding of communication interface settings in TOP and external devices, we suggest as below.

#### 3.1 Example of settings 1

| The system is set as below. |       |               |                               |               |  |
|-----------------------------|-------|---------------|-------------------------------|---------------|--|
| Details                     |       | ТОР           | MELSEC-FX Series              | Remark        |  |
| Serial level (port/char     | inel) | RS-232 (COM2) | Regular/RS-232                | User settings |  |
| Address(PLC Address)        |       | —             | 0                             | User settings |  |
| Serial baud rate            | [BPS] | 19200         | 19200                         | User settings |  |
| Serial data bit             | [Bit] | 8             | 8                             | User settings |  |
| Serial stop bit             | [Bit] | 1             | 1                             | User settings |  |
| Serial parity bit           | [Bit] | NONE          | NONE                          | User settings |  |
| Protocol                    |       | _             | Dedicated protocol (Format 1) | User settings |  |

#### (1) XDesignerPlus setup

After setting the below details in [Project > Project Settings], download the detailed settings using TOP tool.

| ⊡ PLC Setting   | - From right window [HMI Setting > check "Use HMI Setup" > Device Manager ] |                   |              |            |                |              |        |  |  |
|-----------------|-----------------------------------------------------------------------------|-------------------|--------------|------------|----------------|--------------|--------|--|--|
| 白 COM2 (1)      | HMI Setup                                                                   | Sepcial Buffer St | /nc          |            |                |              |        |  |  |
|                 | Use HMI                                                                     | Setup             |              |            |                |              |        |  |  |
| Ethernet (0)    | System Setu                                                                 | p PLC Setup       | Device       | Manager    | Interface      |              |        |  |  |
| USB Device (0)  |                                                                             |                   | * Corr       | munication | Port           |              |        |  |  |
| CF Card Setting | + COM 1                                                                     |                   |              | + COM 2    |                | 2            |        |  |  |
| CFCard          | - Boud Rate :                                                               | 19200             |              | - Boud R   | ate :          | 19200        | -      |  |  |
|                 | - Data Bit :                                                                | 8                 | ( <b>*</b> ) | - Data Bit | tt             | 8            | ¥3     |  |  |
|                 | - Stop Bit :                                                                | 1                 | •            | - Stop Bit | t:             | 1            |        |  |  |
|                 | - Parity Bit :                                                              | None              | •            | - Parity B | lit :          | None         | *      |  |  |
|                 |                                                                             |                   |              | - Signal L | evel:          | RS-232C      | -      |  |  |
|                 | External dev                                                                | vice settings     |              |            |                |              |        |  |  |
|                 | This sets the or                                                            | otion of "MELSE   | C-FX Seri    | es Compu   | iter Link" com | munication d | river. |  |  |
|                 | -                                                                           |                   |              | PLC        | Comm Info      |              |        |  |  |
|                 | Station Nur                                                                 | mber(PLC) 0       |              | -          |                |              |        |  |  |

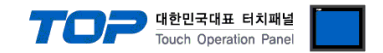

#### (2) External device settings

There are two different methods of communication settings for MELSEC-FX series Ladder Software "GX Developer"; one is Parameter setting and the other one is the data setting of "special data register" of PLC. Please refer to the PLC user manual for more detailed information if you need.

- Method 1 : Parameter setting in "GX Developer"
- **1.** From project window, double click [Parameter] > [PLC parameter] to pop up [FX parameter setting] Dialog Box.

**2.** Please set up as below after selecting [PC system settings (2)] Tab from [FX Parameter] dialog box and select "Operate Communication Setting" to be used.

| FX parameter                                                                                                    |                                                                                                    |
|----------------------------------------------------------------------------------------------------|----------------------------------------------------------------------------------------------------|
| Memory capacity   Device   PLC name   I/O assignment   P<br>CH1 If the box is not checked, t<br>Operate<br>Communication<br>Setting | PLC system(1) PLC system(2) Positioning<br>the parameters will be cleared,<br>sfered to the communication board, parameters<br>_C must be cleard upon program transfer,) |
| Protocol Dedicated protocol                                                                                                    | Control line                                                                                                    |
| Data length<br>8bit                                                                                                    | H/W type<br>Regular/RS-232C                                                                                                    |
| Parity None                                                                                                    | Control mode                                                                                                    |
| Stop bit                                                                                                    | Sum check                                                                                                    |
| Transmission speed<br>19200 (bps)                                                                                                   | Transmission control procedure<br>Form1(without CR,LF)                                                                                                    |
| F Header                                                                                                    | Station number setting<br>00 H (00H0FH)                                                                                                    |
| Terminator                                                                                                    | Time out judge time<br>1 X10ms (1255)                                                                                                    |
|                                                                                                    |                                                                                                    |
| Default                                                                                                    | Check End Cancel                                                                                                    |

| Details                        | Selected Information | Remark                                        |
|--------------------------------|----------------------|-----------------------------------------------|
| СН                             | "CH1" or "CH2"       | Select a channel that is desired to perform   |
|                                |                      | communication setting.                        |
|                                |                      | (Only available to set on FX3UC, FX3U, FX3G.) |
| Operate Communication Setting  | Check to utilize     | (Fixed)                                       |
| Protocol                       | Dedicated protocol   | (Fixed)                                       |
| Data length                    | 8bit                 | Possible to change                            |
| Parity                         | none                 | Possible to change                            |
| Stop Bit                       | 1bit                 | Possible to change                            |
| Transmission Speed             | 19200                | Possible to change                            |
| H/W type                       | Regular/RS-232C      | Possible to change                            |
| Sum check                      | Check to utilize     | (Fixed)                                       |
| Transmission control procedure | Form1(without CR,LF) | (Fixed)                                       |
| Station number setting         | 00                   | Possible to change                            |
| Time out judge time            | 1                    | Possible to change                            |

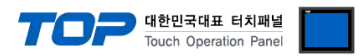

3. Please reset PLC after sending parameters that has been set from [Online] > [Write to PLC].

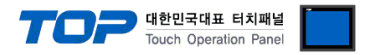

■ Method 2 : Input data in "Special Data Register" of PLC

It is to input data in the special data register of MELSEC-FX Series. Please reset the power of PLC after input. Input data as below in the setting object to set up the setting value.

| Special   | Register                         | Data                                 |                               |  |  |  |  |
|-----------|----------------------------------|--------------------------------------|-------------------------------|--|--|--|--|
| Channel 1 | Channel 2 (FX3UC, FX3U,<br>FX3G) | Setting data (Hexadecimal<br>Number) | Remark                        |  |  |  |  |
| D8120     | D8420                            | 6891                                 | Serial Parameter Setting Data |  |  |  |  |
| D8121     | D8421                            | 0                                    | PLC address                   |  |  |  |  |
| D8129     | D8429                            | 1                                    | Time out judge time           |  |  |  |  |

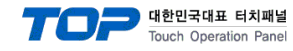

#### 3.2 Example of Settings 2

#### The system is set as below.

| Details                     |       | ТОР                   | MELSEC-FX Series              | Remark        |
|-----------------------------|-------|-----------------------|-------------------------------|---------------|
| Serial level (port/channel) |       | RS-422 (4 wire, COM2) | RS-422/485                    | User settings |
| Address(PLC Address)        |       | _                     | 0                             | User settings |
| Serial baud rate            | [BPS] | 19200                 | 19200                         | User settings |
| Serial data bit             | [Bit] | 8                     | 8                             | User settings |
| Serial stop bit             | [Bit] | 1                     | 1                             | User settings |
| Serial parity bit           | [Bit] | NONE                  | NONE                          | User settings |
| Protocol                    |       | _                     | Dedicated protocol (Format 1) | User settings |

#### (1) XDesignerPlus setup

After setting the below details in [Project > Project Settings], download the detailed settings using TOP tool.

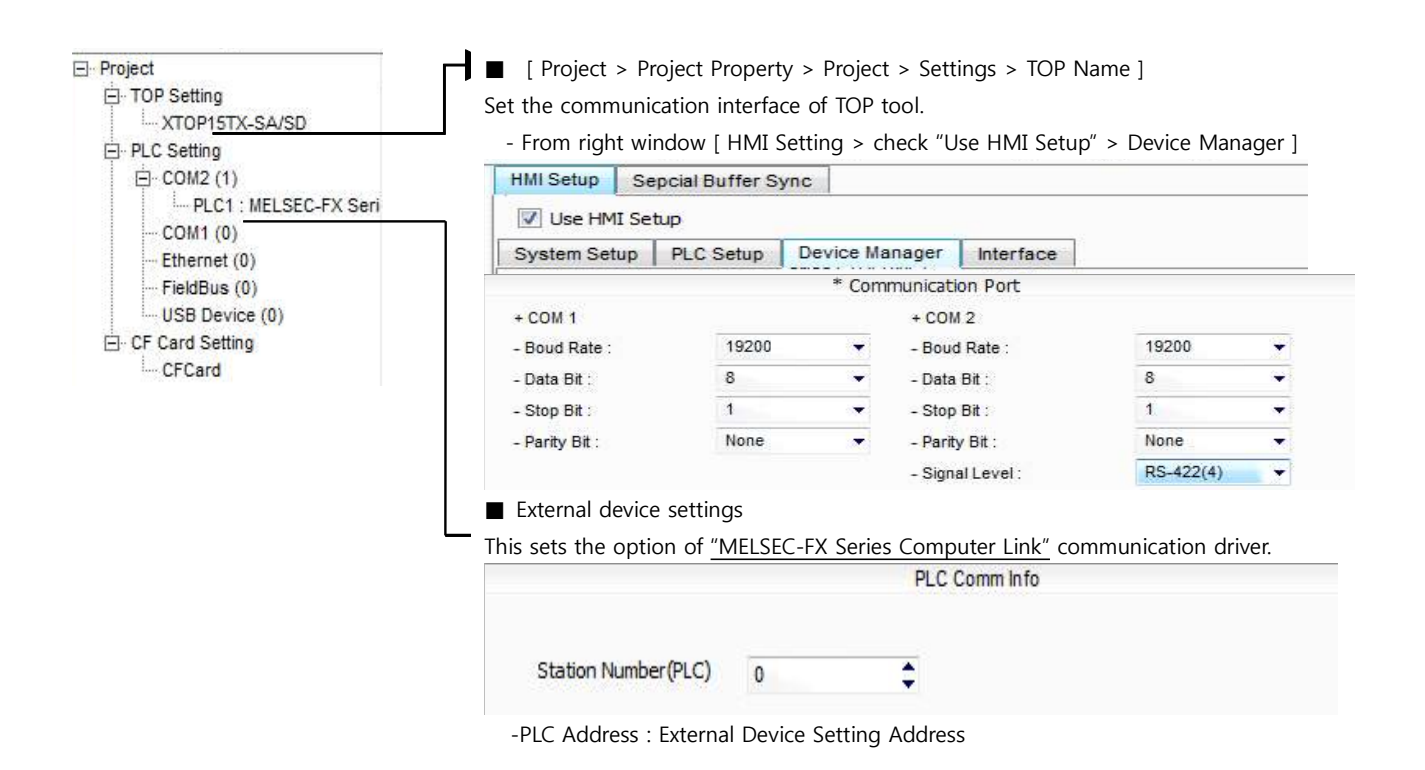

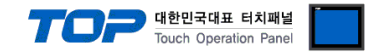

#### (2) External device settings

There are two different methods of communication settings for Melsec-FX series Ladder Software "**GX Developer**"; one is Parameter setting and the other one is the data setting of "**special data register**" of PLC. Please refer the PLC user manual for more detailed information if you need.

- Method 1 : Parameter setting in "GX Developer"
- **1.** From project window, double click [Parameter] > [PLC parameter] to pop up [FX parameter setting] Dialog Box.

**2.** Please set up as below after selecting [PC system settings (2)] Tab from [FX Parameter] dialog box and select "Operate Communication Setting" to be used.

| FX parameter                                                                                     |                                                                                                    |
|--------------------------------------------------------------------------------------------------|----------------------------------------------------------------------------------------------------|
| Memory capacity  PLC name  I/O assignment  PLC syste<br>CH1  Uperate<br>Communication<br>Setting | em(1) PLC system(2) Positioning the parameters will be cleared, sfered to the communication board, parameters _C must be cleard upon program transfer,) |
| Protocol<br>Dedicated protocol                                                                   | Control line                                                                                                    |
| Data length<br>8bit                                                                              | H/W type<br>RS-485                                                                                                    |
| Parity None 💌                                                                                    | Control mode                                                                                                    |
| Stop bit                                                                                         | Sum check                                                                                                    |
| Transmission speed<br>19200 Transmission speed                                                   | Transmission control procedure<br>Form1(without CR,LF)                                                                                                  |
| F Header                                                                                         | Station number setting<br>00 H (00H0FH)                                                                                                    |
| Terminator                                                                                       | Time out judge time<br>1 ×10ms (1255)                                                                                                    |
|                                                                                                  |                                                                                                    |
| Default                                                                                          | Check End Cancel                                                                                                    |

| Details                        | Selected Information | Remark                                        |  |
|--------------------------------|----------------------|-----------------------------------------------|--|
| СН                             | "CH1" or "CH2"       | Select channel that is desired to perform     |  |
|                                |                      | communication setting.                        |  |
|                                |                      | (Only available to set on FX3UC, FX3U, FX3G.) |  |
| Operate Communication Setting  | Check to utilize     | (fixed)                                       |  |
| Protocol                       | Dedicated protocol   | (fixed)                                       |  |
| Data length                    | 8bit                 | Possible to change                            |  |
| Parity                         | none                 | Possible to change                            |  |
| Stop Bit                       | 1bit                 | Possible to change                            |  |
| Transmission Speed             | 19200                | Possible to change                            |  |
| H/W type                       | RS-485               | Possible to change                            |  |
| Sum check                      | Check to utilize     | (fixed)                                       |  |
| Transmission control procedure | Form1(without CR,LF) | (fixed)                                       |  |
| Station number setting         | 00                   | Possible to change                            |  |
| Time out judge time            | 1                    | Possible to change                            |  |

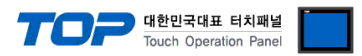

**3.** Please reset the PLC after sending parameters that has been set from [Online] > [Write to PLC].

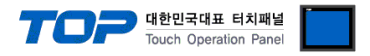

Method 2 : Input data in "Special Data Register" of PLC

| Special Register |                                  | Data                                    |                               |
|------------------|----------------------------------|-----------------------------------------|-------------------------------|
| Channel 1        | Channel 2 (FX3UC, FX3U,<br>FX3G) | Setting data<br>(Hexadecimal<br>Number) | Remark                        |
| D8120            | D8420                            | 6091                                    | Serial Parameter Setting Data |
| D8121            | D8421                            | 0                                       | PLC address                   |
| D8129            | D8429                            | 1                                       | Time out judge time           |

It is to input data in the special data register of MELSEC-FX Series. Please reset the power of PLC after input. Input data as below in the setting object to set up the setting value.

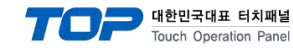

#### 3.3 Examples of Setting 3

#### The system is set as below.

| Details                 |       | ТОР                   | MELSEC-FX Series                | Remark        |
|-------------------------|-------|-----------------------|---------------------------------|---------------|
| Serial level (port/chan | nel)  | RS-485 (2 wire, COM2) | RS-422/485                      | User settings |
| Address(PLC Address)    |       | _                     | 0                               | User settings |
| Serial baud rate        | [BPS] | 19200                 | 19200                           | User settings |
| Serial data bit         | [Bit] | 8                     | 8                               | User settings |
| Serial stop bit         | [Bit] | 1                     | 1                               | User settings |
| Serial parity bit       | [Bit] | NONE                  | NONE                            | User settings |
| Protocol                |       | _                     | Dedicated protocol ( Format 1 ) | User settings |

#### (1) XDesignerPlus setup

After setting the below details in [Project > Project Settings], download the detailed settings using TOP tool.

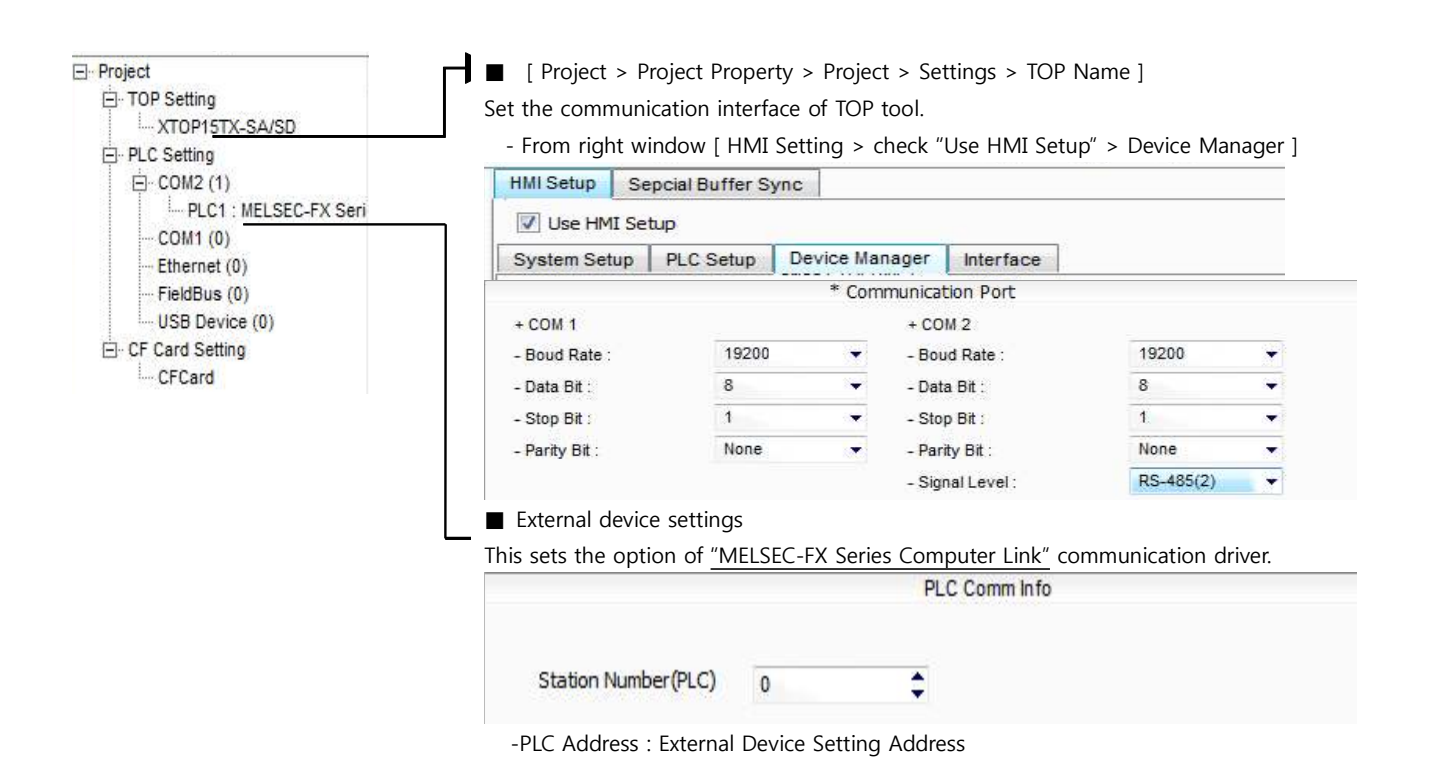

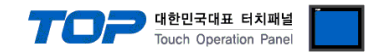

#### (2) External device settings

There are two different methods of communication settings for MELSEC-FX series Ladder Software "**GX Developer**"; one is Parameter setting and the other one is the data setting of "**special data register**" of PLC. Please refer the PLC user manual for more detailed information if you need.

- Method 1 : Parameter setting in "GX Developer"
- **1.** From project window, double click [Parameter] > [PLC parameter] to pop up [FX parameter setting] Dialog Box.

**2.** Please set up as below after selecting [PC system settings (2)] Tab from [FX Parameter] dialog box and select "Operate Communication Setting" to be used.

| FX parameter                                                                                   |                                                                                                    |
|------------------------------------------------------------------------------------------------|----------------------------------------------------------------------------------------------------|
| Memory capacity  PLC name  I/O assignment  PLC syste                                           | em(1) PLC system(2) Positioning                                                                                               |
| CH1 If the box is not checked, t<br>Operate When the program is trans<br>communication setting | the parameters will be cleared,<br>sfered to the communication board, parameters<br>.C must be cleard upon program transfer,) |
| Protocol<br>Dedicated protocol                                                                 | Control line                                                                                                    |
| - Data length                                                                                  | H/W type<br>RS-485                                                                                                    |
| Parity None                                                                                    | Control mode                                                                                                    |
| Stop bit                                                                                       | Sum check                                                                                                    |
| Transmission speed (bps)                                                                       | Transmission control procedure<br>Form1(without CR,LF)                                                                        |
| F Header                                                                                       | Station number setting<br>00 H (00H0FH)                                                                                       |
| Terminator                                                                                     | Time out judge time<br>1 X10ms (1255)                                                                                         |
|                                                                                                |                                                                                                    |
| Default                                                                                        | Check End Cancel                                                                                                    |
|                                                                                                |                                                                                                    |

| Details                        | Selected Information | Remark                                        |  |
|--------------------------------|----------------------|-----------------------------------------------|--|
| СН                             | "CH1" or "CH2"       | Select channel that is desired to perform     |  |
|                                |                      | communication setting.                        |  |
|                                |                      | (Only available to set on FX3UC, FX3U, FX3G.) |  |
| Operate Communication Setting  | Check to utilize     | (fixed)                                       |  |
| Protocol                       | Dedicated protocol   | (fixed)                                       |  |
| Data length                    | 8bit                 | Possible to change                            |  |
| Parity                         | none                 | Possible to change                            |  |
| Stop Bit                       | 1bit                 | Possible to change                            |  |
| Transmission Speed             | 19200                | Possible to change                            |  |
| H/W type                       | RS-485               | Possible to change                            |  |
| Sum check                      | Check to utilize     | (fixed)                                       |  |
| Transmission control procedure | Form1(without CR,LF) | (fixed)                                       |  |
| Station number setting         | 00                   | Possible to change                            |  |
| Time out judge time            | 1                    | Possible to change                            |  |

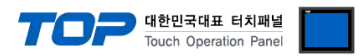

3. Please reset PLC after sending parameters that has been set from [Online] > [Write to PLC].

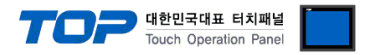

■ Method 2 : Input data in "Special Data Register" of PLC

It is to input data in the special data register of MELSEC-FX Series. Please reset the power of PLC after input. Input data as below in the setting object to set up the setting value.

| Special Register |                                  | Data                                 |                               |  |
|------------------|----------------------------------|--------------------------------------|-------------------------------|--|
| Channel 1        | Channel 2 (FX3UC, FX3U,<br>FX3G) | Setting data (Hexadecimal<br>Number) | Remark                        |  |
| D8120            | D8420                            | 6091                                 | Serial Parameter Setting Data |  |
| D8121            | D8421                            | 0                                    | PLC address                   |  |
| D8129            | D8429                            | 1                                    | Time out judge time           |  |

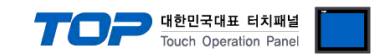

# 4. Communication settings details

Communication settings are available at XDesignerPlus or TOP main menu. Communication settings must be identical with the external devices.

### 4.1 XDesignerPlus settings details

Select [Project > Project attributes] to show the below window.

| PLC Setting     OM2 (1)     PLC1 : MELSEC-FX Seri | HMI Setup Sepcial                                                                                                    | Buffer Sync                                                                                                    |                                                                         |                   |            |
|---------------------------------------------------|----------------------------------------------------------------------------------------------------|----------------------------------------------------------------------------------------------------|-------------------------------------------------------------------------|-------------------|------------|
|                                                   | Use HMI Setup                                                                                                    |                                                                                                    |                                                                         |                   |            |
| - Ethernet (0)                                    | System Setup PLC                                                                                                    | C Setup Device Ma                                                                                                    | nager Interface                                                         |                   |            |
| - FieldBus (0)                                    |                                                                                                    | * Co                                                                                                    | mmunication Port                                                        |                   |            |
| USB Device (0)                                    | + COM 1                                                                                                    |                                                                                                    | + COM 2                                                                 |                   |            |
| - CF Card Setting                                 | - Boud Rate :                                                                                                    | 19200 👻                                                                                                    | - Boud Rate :                                                           | 19200             | •          |
| ci calu                                           | - Data Bit :                                                                                                    | 8 👻                                                                                                    | - Data Bit :                                                            | 8                 | ₩3         |
|                                                   | - Stop Bit :                                                                                                    | 1                                                                                                    | - Stop Bit :                                                            | 1                 | *          |
|                                                   | - Parity Bit :                                                                                                    | None 👻                                                                                                    | - Parity Bit :                                                          | None              | -          |
|                                                   |                                                                                                    |                                                                                                    | - Signal Level :                                                        | RS-232C           | <b>*</b> 2 |
|                                                   | HMI Setup Sepcia                                                                                                    | al Buffer Sync                                                                                                    |                                                                         |                   |            |
|                                                   | HMI Setup Sepcia                                                                                                    | C Setup Device N                                                                                                    | lanager Interface                                                       |                   |            |
|                                                   | HMI Setup Sepcia                                                                                                    | al Buffer Sync                                                                                                    | lanager Interface                                                       |                   |            |
|                                                   | HMI Setup Sepcia<br>Use HMI Setup<br>System Setup PL<br>PLC Station Number :                                                                                      | LC Setup Device N<br>(PLC1) MELSEC                                                                                                  | lanager Interface<br>C-FX Series Computer Link                          |                   |            |
|                                                   | HMI Setup Sepcia<br>Use HMI Setup<br>System Setup PL<br>PLC Station Number :<br>Time Out :                                                                        | LC Setup Device N<br>(PLC1) MELSEC<br>0<br>1000 \$ msec.                                                                            | lanager Interface<br>C-FX Series Computer Link                          |                   |            |
|                                                   | HMI Setup Sepcia<br>Use HMI Setup<br>System Setup PL<br>PLC Station Number :<br>Time Out :<br>Wait before send :                                                  | LC Setup Device N<br>(PLC1) MELSEC<br>0 \$<br>1000 \$ msec.<br>0 \$ msec.                                                           | lanager Interface                                                       |                   |            |
|                                                   | HMI Setup Sepcia<br>Use HMI Setup<br>System Setup PL<br>PLC Station Number :<br>Time Out :<br>Wait before send :<br>External device se                            | C Setup Device N<br>(PLC1) MELSEC<br>0 ¢<br>1000 ¢ msec.<br>0 ¢ msec.                                                               | lanager Interface<br>C-FX Series Computer Link                          |                   |            |
|                                                   | HMI Setup Sepcia<br>Use HMI Setup<br>System Setup PL<br>PLC Station Number :<br>Time Out :<br>Wait before send :<br>External device se<br>This sets the option of | Al Buffer Sync<br>C Setup Device N<br>(PLC1) MELSEC<br>0 0<br>1000 msec.<br>0 \$msec.<br>0 \$msec.<br>ettings<br>of "MELSEC-FX Seri | lanager Interface<br>C-FX Series Computer Link<br>es Computer Link" cor | nmunication drive | r.         |
|                                                   | HMI Setup Sepcia<br>Use HMI Setup<br>System Setup PL<br>PLC Station Number :<br>Time Out :<br>Wait before send :<br>External device se<br>This sets the option of | Al Buffer Sync<br>C Setup Device N<br>(PLC1) MELSEC<br>0 0<br>1000 msec.<br>0 msec.<br>2 msec.<br>2 msec.<br>2 msec.<br>2 msec.     | lanager Interface<br>C-FX Series Computer Link<br>es Computer Link" cor | nmunication drive | r.         |

#### ■ Communication Interface Settings

| Details                       | Contents                                                                                      |
|-------------------------------|-----------------------------------------------------------------------------------------------|
| Signal level                  | External device - select serial communication method between TOPs. (COM1 supplies RS-232C     |
|                               | only)                                                                                         |
| Baud rate                     | External device – select serial communication speed between TOPs.                             |
| Data bit                      | External device – select serial communication data bit between TOPs.                          |
| Stop bit                      | External device – select serial communication stop bit between TOPs.                          |
| Parity bit                    | External device – select serial communication parity bit check method between TOPs.           |
| Time out [ x100 mSec ]        | Set up TOP's waiting time from external device at [0 - 5000] x 1mSec.                         |
| Transmitting Delay Time [ x10 | Set up TOP's waiting time between response receiving – next command request transmission from |
| mSec]                         | external device at [ 0 – 5000 ] x 1 mSec.                                                     |
| Receiving Wait Time [ x10     |                                                                                               |
| mSec]                         |                                                                                               |

#### 4.2 TOP main menu setup item

- When a buzzer is on during the power reset, touch 1 spot at the upper LCD to move to "TOP Management Main" display.

Set up driver interface at TOP according to below Step1 → Step2.
 (Press "TOP COM 2/1 setup" in Step1 to change setup at Step2.)

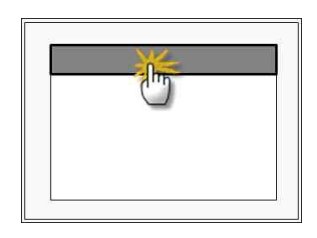

대한민국대표 터치패널 Touch Operation Panel

Step 1. [ PLC setup ] - .Setup driver interface.

| PLC setup                                      |                    |  |
|------------------------------------------------|--------------------|--|
| PLC Address : 00                               | Communication      |  |
| Timeout : 1000 [mSec]                          | Interface Settings |  |
| Delay time of transmission : 0 [mSec]          |                    |  |
| TOP COM 2/1 : RS - 232C , 19200 , 8 , 1 , NONE |                    |  |
| TOP COM 2/1 setup communication test           |                    |  |
|                                                |                    |  |

| S | Step 1-keterence.            |                                                                                          |  |
|---|------------------------------|------------------------------------------------------------------------------------------|--|
|   | Details                      | Contents                                                                                 |  |
|   | PLC address [0~65535]        | Address of other device. Select between [0 - 65535].                                     |  |
|   | Timeout [ x1 mSec ]          | Set up TOP's waiting time from external device at [0 - 5000] x 1mSec.                    |  |
|   | Delay time of transmission [ | Set up TOP's waiting time between response receiving - next command request transmission |  |
|   | x1 mSec ]                    | from external device at [ 0 – 5000 ] x 1 mSec.                                           |  |
|   | TOP COM 2/1                  | TOP's Interface setup to external device.                                                |  |

#### Step 2. [ PLC setup ] > [ TOP COM2/COM1 setup ] - Setup relevant port's serial parameter.

| Port Settings              |                    |
|----------------------------|--------------------|
| * Serial communication     | COM 1 Port         |
| + COM-1 Port               | Communication      |
| - Baud Rate : 19200 [BPS]  | Interface Settings |
| - Data bit : 8 [BIT]       |                    |
| - Stop bit : 1 [BIT]       |                    |
| - Parity bit : NONE [BIT]  |                    |
| - Signal level : RS – 232C |                    |
| + COM-2 Port               | COM-2 Port         |
| - Baud Rate : 19200 [BPS]  | Communication      |
| - Data bit : 8 [BIT]       | Interface Settings |
| - Stop bit : 1 [BIT]       |                    |
| - Parity bit : NONE [BIT]  |                    |
| - Signal level : RS – 232C |                    |
| Stop 2 Poference           |                    |

| Step 2-Reference. |                                                                      |
|-------------------|----------------------------------------------------------------------|
| Details           | Contents                                                             |
| Baud rate         | External device – select serial communication speed between TOPs.    |
| Data bit          | External device – select serial communication data bit between TOPs. |

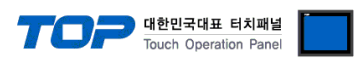

\_\_\_\_

| Stop bit     | External device – select serial communication stop bit between TOPs.                |
|--------------|-------------------------------------------------------------------------------------|
| Parity bit   | External device – select serial communication parity bit check method between TOPs. |
| Signal level | External device – select serial communication method between TOPs.                  |

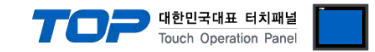

#### 4.3 Communication diagnosis

■ TOP - Confirming interface setting condition between external devices

- Move to Menu by clicking the top side of LCD screen as resetting the power of TOP.

- Confirms if Port [COM 2 or COM 1] setting that is willing to use in [Communication Settings] matches with the setting of external devices.

Diagnosis whether a port communication is normal or not

- PLC Setting > TOP [ COM 2 or COM 1 ] click "Communication Diagnosis" button.

- Diagnosis dialog box will pop up on the screen, you can judge by following information that is shown on box no. 3 section.

| OK!             | Communication setting normal                                                   |
|-----------------|--------------------------------------------------------------------------------|
| Time Out Error! | Abnormal Communication setting                                                 |
|                 | - Error in the setting situation of Cable and TOP / External device (reference |
|                 | : Communication Diagnosis sheet)                                               |

■ Communication Diagnosis Sheet

- Please refer to the information below if you have a problem between external devices and communication connection.

| Designer Versior     | ۱          |                                           | O.S Versio            | on        |    |       |     |      |  |
|----------------------|------------|-------------------------------------------|-----------------------|-----------|----|-------|-----|------|--|
| Details              | Con        | tents                                     |                       |           |    |       | Con | firm |  |
| System configuration | Nam        | ne of CPU                                 |                       |           |    |       | ОК  | NG   |  |
|                      | Nam<br>com | ne of confront port that is<br>municating |                       |           |    |       | ОК  | NG   |  |
|                      | Syst       | em Connection Method                      | 1:1                   | 1:        | N  | N:1   | ОК  | NG   |  |
| Connection<br>Cable  | Nam        | ne of Cable                               |                       |           |    |       | ОК  | NG   |  |
| PLC setup            | Setu       | ıp address                                |                       |           |    |       | ОК  | NG   |  |
|                      | Seria      | al baud rate                              |                       |           | [  | BPS]  | ОК  | NG   |  |
|                      | Seria      | al data bit                               |                       |           | [  | BIT]  | ОК  | NG   |  |
|                      | Seria      | al Stop bit                               |                       |           | [  | BIT]  | ОК  | NG   |  |
|                      | Seria      | al parity bit                             |                       |           | [  | BIT]  | ОК  | NG   |  |
|                      | Assi       | gned Address Limit                        |                       |           |    |       | ОК  | NG   |  |
| TOP setup            | Setu       | ip port                                   | COM 1                 |           |    | COM 2 | ОК  | NG   |  |
|                      | Nam        | ne of Driver                              |                       |           |    |       | ОК  | NG   |  |
|                      | Con        | front Address                             | Project Property      | y Setup   |    |       | ОК  | NG   |  |
|                      |            |                                           | When<br>Communication | Diagnosir | ng |       | ОК  | NG   |  |
|                      | Seria      | al baud rate                              |                       |           | [  | BPS]  | ОК  | NG   |  |
|                      | Seria      | al data bit                               |                       |           | [  | BIT]  | ОК  | NG   |  |
|                      | Seria      | al Stop bit                               |                       |           | [  | BIT]  | ОК  | NG   |  |
|                      | Seria      | al parity bit                             |                       |           | [  | BIT]  | OK  | NG   |  |

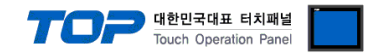

# 5. Cable diagram

This Chapter is to introduce the Cable diagram for regular communication between TOP and relative devices. (The cable diagram that is introduced in this chapter might be different than suggested for MITSUBISHI Electric Corporation)

#### 5.1 Cable diagram 1

■ 1:1 Connection

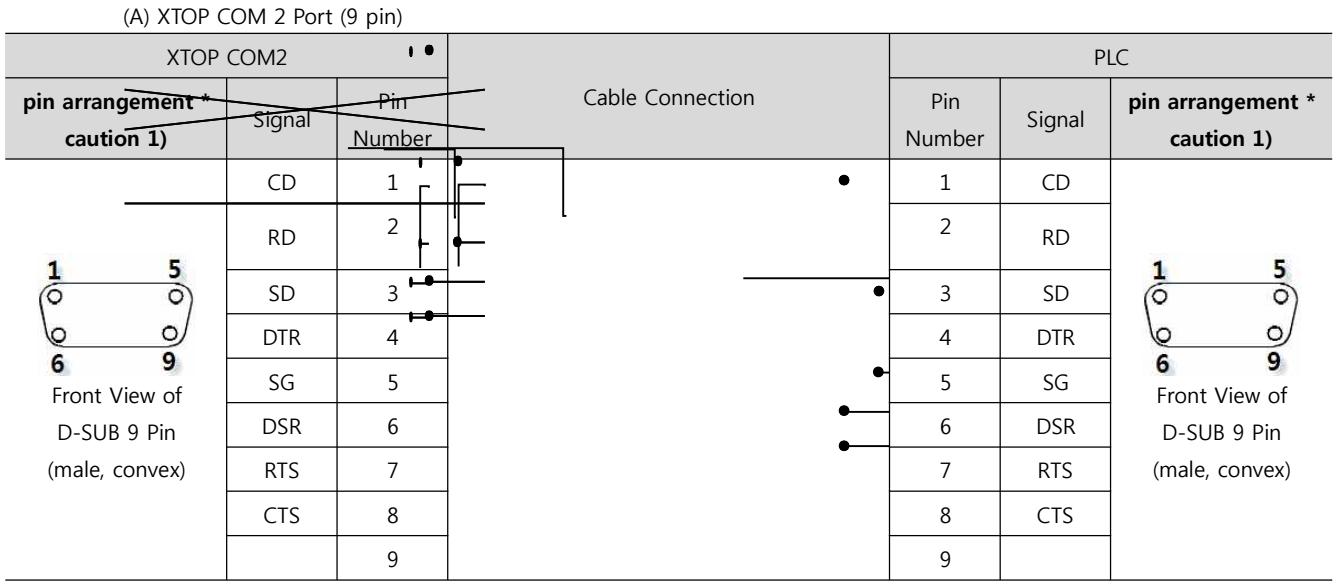

\*Caution1) Pin arrangement is shown from connecting face in cable connection connecter.1

(B) XTOP COM 2 Port (15 pin)

| XTOP COM2                                       |        |               |                  | PLC           |        |                                                                            |
|-------------------------------------------------|--------|---------------|------------------|---------------|--------|----------------------------------------------------------------------------|
| pin arrangement *<br>caution 1)                 | Signal | Pin<br>Number | Cable Connection | Pin<br>Number | Signal | pin arrangement *<br>caution 1)                                            |
|                                                 | CD     |               |                  | 1             | CD     |                                                                            |
|                                                 | RD     | 2             |                  | 2             | RD     | 1 5<br>O O<br>O O<br>6 9<br>Front View of<br>D-SUB 9 Pin<br>(male, convex) |
| 1 8                                             | SD     | 3             |                  | 3             | SD     |                                                                            |
|                                                 | DTR    | 4             |                  | 4             | DTR    |                                                                            |
| 9 15                                            | SG     | 5             |                  | 5             | SG     |                                                                            |
| Front View of<br>D-SUB 15 Pin<br>(male, convex) | DSR    | 6             |                  | 6             | DSR    |                                                                            |
|                                                 | RTS    | 7             |                  | 7             | RTS    |                                                                            |
|                                                 | CTS    | 8             |                  | 8             | CTS    | · · /                                                                      |
|                                                 |        | 9             |                  | 9             |        |                                                                            |

\*Caution1) Pin arrangement is shown from connecting face in cable connection connecter.

|                                                                      | (B) ATOP/ATOP COM I POT ( 8 PH) |               |                  |  |   |               |        |                                 |  |  |
|----------------------------------------------------------------------|---------------------------------|---------------|------------------|--|---|---------------|--------|---------------------------------|--|--|
| XTOP/ATOP COM 1 Port                                                 |                                 |               |                  |  |   |               | PI     | _C                              |  |  |
| pin arrangement *<br>caution 1)                                      | Signal                          | Pin<br>Number | Cable Connection |  |   | Pin<br>Number | Signal | pin arrangement *<br>caution 1) |  |  |
| 6<br>0<br>0<br>0<br>0<br>0<br>0<br>1<br>Front View of<br>D-SUB 6 Pin |                                 | 1             |                  |  |   | 1             | CD     | 1 5                             |  |  |
|                                                                      | RD                              | 2             | •                |  | • | 2             | RD     | $\left( \circ \circ \right)$    |  |  |
|                                                                      | SG                              | 3             | •                |  |   | 3             | SD     | 6 9                             |  |  |
|                                                                      |                                 | 4             | •                |  |   | 4             | DTR    | Front View of                   |  |  |
|                                                                      |                                 | 5             |                  |  | • | 5             | SG     | D-SUB 9 Pin                     |  |  |
|                                                                      | SD                              | 6             |                  |  |   | 6             | DSR    | (male, convex)                  |  |  |

#### (B) XTOP/ATOP COM 1 Port ( 6 Pin)

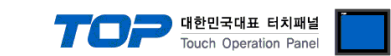

| (male, convex) |  | 7 | RTS |  |
|----------------|--|---|-----|--|
|                |  | 8 | CTS |  |
|                |  | 9 |     |  |

\*Caution1) Pin arrangement is shown from connecting face in cable connection connecter.

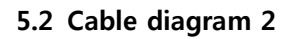

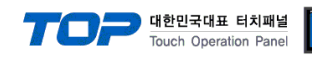

#### ■ 1 : 1 Connection

(A) XTOP COM 2 Port (9 pin)

| XTOP COM2                                             |        |               |                  | PLC    |                 |  |  |
|-------------------------------------------------------|--------|---------------|------------------|--------|-----------------|--|--|
| pin arrangement *<br>caution 1)                       | Signal | Pin<br>Number | Cable Connection | Signal | Pin Arrangement |  |  |
|                                                       | RDA    | 1             |                  | SDA    |                 |  |  |
|                                                       |        | 2             | •                | SDB    |                 |  |  |
|                                                       |        |               | •                |        |                 |  |  |
|                                                       |        | 3             |                  | RDA    |                 |  |  |
| <u>1</u> 5                                            |        |               | •                |        |                 |  |  |
| 6 9<br>Front View of<br>D-SUB 9 Pin<br>(male, convex) | RDB    | 4             | •                | RDB    |                 |  |  |
|                                                       | SG     | 5             |                  | SG     |                 |  |  |
|                                                       | SDA    | 6             |                  |        |                 |  |  |
|                                                       |        | 7             |                  |        |                 |  |  |
|                                                       |        | 8             |                  |        |                 |  |  |
|                                                       | SDB    | 9             |                  |        |                 |  |  |

\*Caution1) Pin arrangement is shown from connecting face in cable connection connecter.

(B) XTOP/ATOP COM 2 Port (15 Pin)

| XTOP                                                                  | XTOP COM2 |               |                  | PLC    |                 |  |
|-----------------------------------------------------------------------|-----------|---------------|------------------|--------|-----------------|--|
| pin arrangement *<br>caution 1)                                       | Signal    | Pin<br>Number | Cable Connection | Signal | Pin Arrangement |  |
|                                                                       | -         | 1             |                  | SDA    |                 |  |
|                                                                       | (생        | 략)            |                  | SDB    |                 |  |
| 1 8<br>0 0<br>9 15<br>Front View of<br>D-SUB 15 Pin<br>(male, convex) |           |               |                  | RDA    |                 |  |
|                                                                       | -         | 10            |                  | RDB    |                 |  |
|                                                                       |           | 11            |                  | SG     |                 |  |
|                                                                       | RDA       |               |                  |        |                 |  |
|                                                                       | RDB       | 12            |                  |        |                 |  |

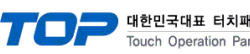

| ∦널  |  |
|-----|--|
| nel |  |

| SDA | 13 |
|-----|----|
| SDB | 14 |
| SG  | 15 |

\*Caution1) Pin arrangement is shown from connecting face in cable connection connecter.

■ 1 : N Connection - Please connect referring to 1:1 connection as below.

| ТОР            | Cable Connection and Signal | PLC            | Cable Connection and Signal | PLC            |
|----------------|-----------------------------|----------------|-----------------------------|----------------|
| Name of Signal | Direction                   | Name of Signal | Direction                   | Name of Signal |
| RDA            |                             | SDA            |                             | SDA            |
| RDB            |                             | SDB            |                             | SDB            |
| SDA            |                             | RDA            |                             | RDA            |
| SDB            |                             | RDB            |                             | RDB            |
| SG             |                             | SG             |                             | SG             |

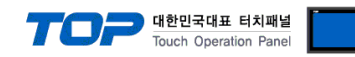

#### 5.2 Cable Table 3

#### ■ 1:1 Connection

(A) XTOP COM 2 Port (9 pin)

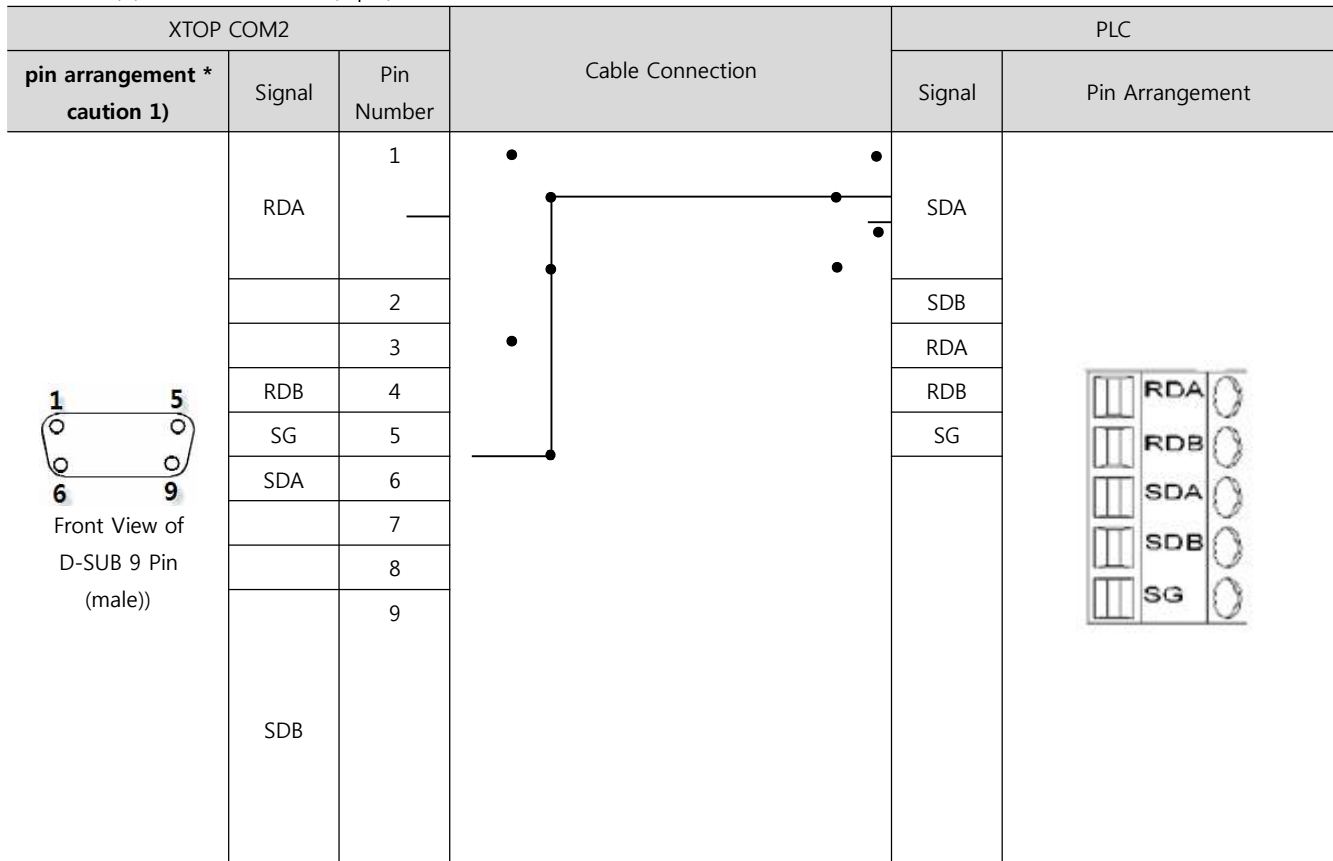

\*Caution1) Pin arrangement is shown from connecting face in cable connection connecter.

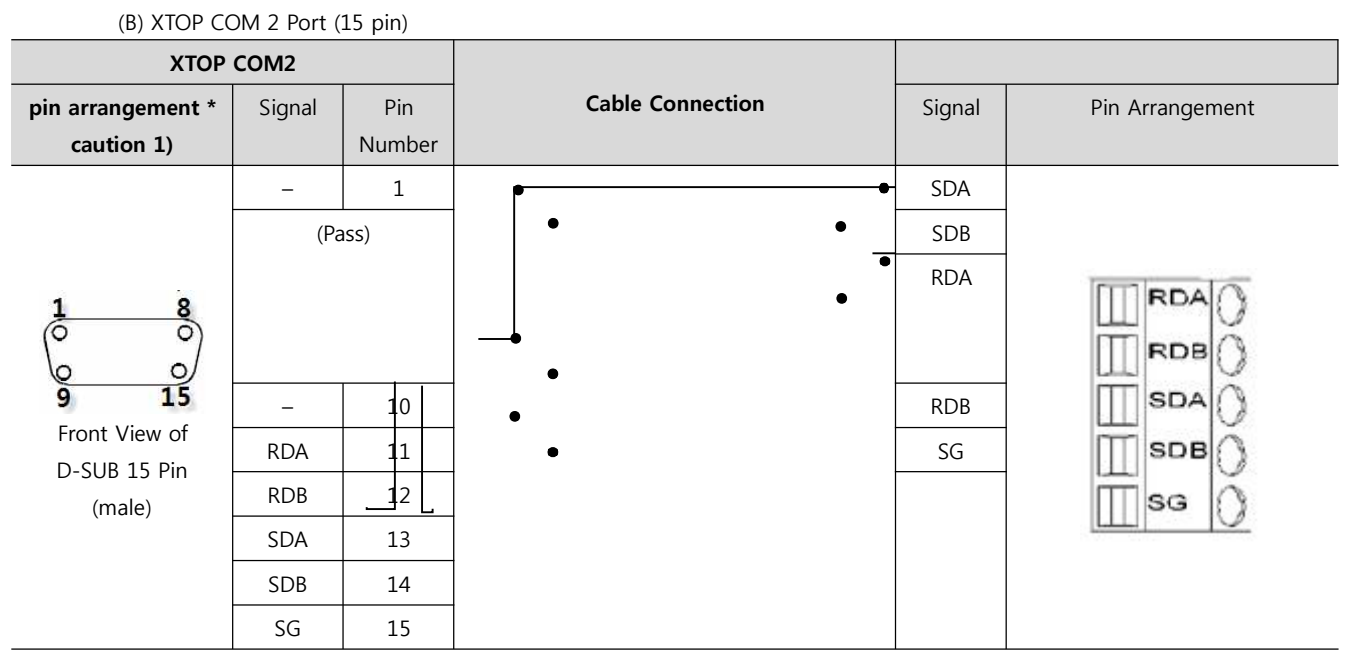

\*Caution1) Pin arrangement is shown from connecting face in cable connection connecter.

■ 1:N / N:1 Connection - Please connect referring to 1:1 connection as below.

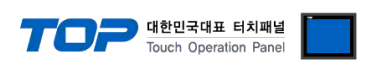

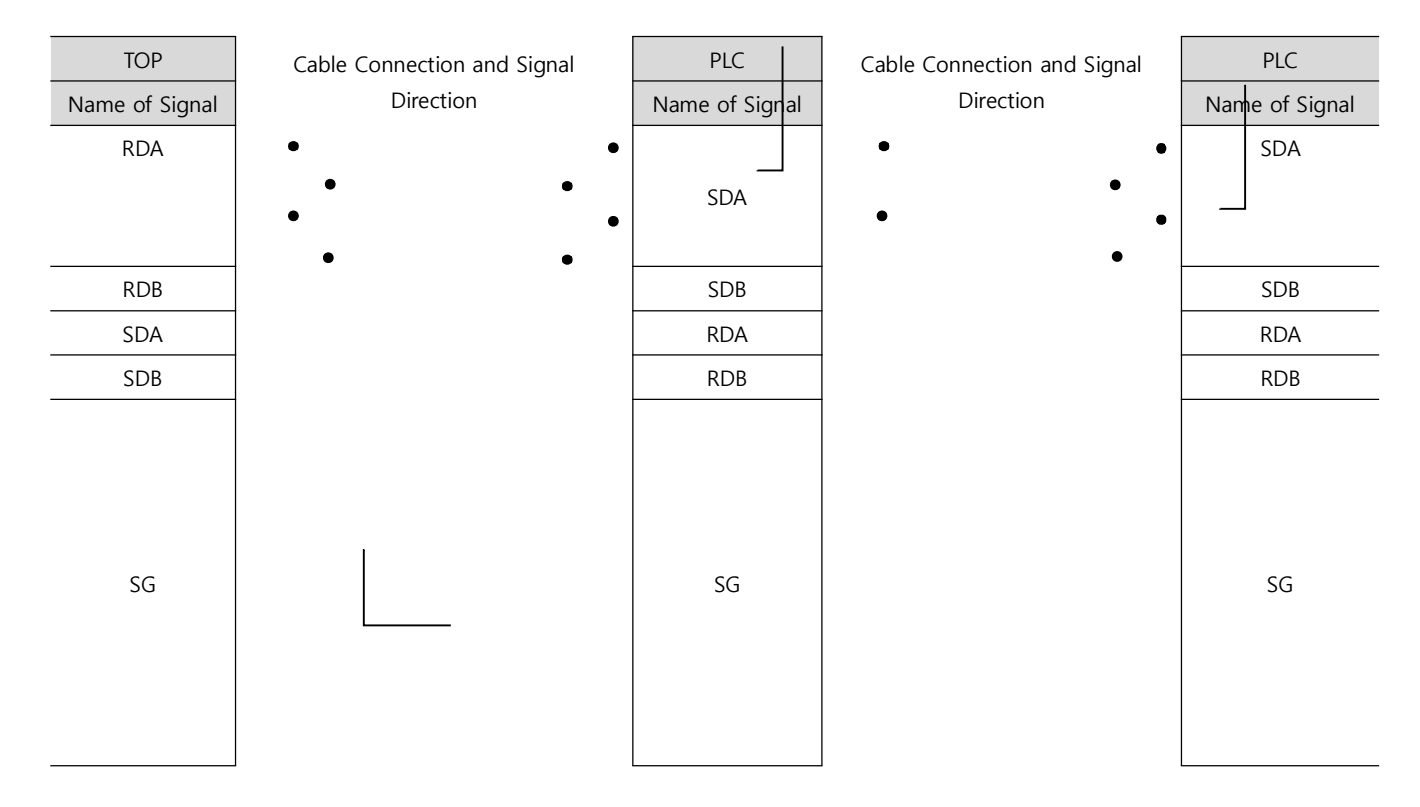

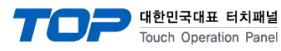

# 6. Support address

Devices that are usable with TOP are as below.

There might be difference in the range of device (address) by type / series of CPU module TOP series supports the maximum address range that external device series use Please refer to each CPU module user manual carefully for devices that you desired to use to prevent not getting out of range.

| Туре             | Remark | Bit designated address | Word designated address | 32 bit         | Property     |
|------------------|--------|------------------------|-------------------------|----------------|--------------|
| Input            | Bit    | X0000 - X0337          | X0000 - X0320           |                | *Cautoin2)   |
|                  |        |                        |                         |                | Caution3)    |
| Output           | Bit    | Y0000 - Y0337          | Y0000 - Y0320           |                | * Caution 3) |
| STEP Relay       | Bit    | S0000 - S0999          |                         |                |              |
| Internal Relay   | Bit    | M0000 - M3071          | M0000 - M0192           |                |              |
| Special Relay    | Bit    | M8000 – M8255          |                         |                | * Caution 4) |
| Data Register    | Word   | D0000.00 - D7999.15    | D0000 – D7999           | L/H *caution1) |              |
| Special Register | Word   |                        | D8000 – D8255           | ,,             | * Caution 4) |
| Timer-Current    | Word   |                        | TN000 – TN255           |                |              |
| Timer-Point      | Bit    | TS000 – TS255          |                         |                |              |
| Countar Daint    | D:+    | CS000 - CS199          |                         |                |              |
| Counter-Point    | DIL    | CS200 – CS255          |                         |                |              |
| Counter-Current  | Word   |                        | CN000 – CN199           |                |              |
| Counter-Current  | Word   |                        | CN200 – CN255           |                | * Caution 5) |

\*Caution1) The address will be saved where the 16BIT data which is subordinate to 32BIT data monitor registered and super ordinate 16BIT data will be saved right after the address that is monitor registered.

(예) If 32BIT data, 16 hexadecimal data 12345678 is saved to the address number D00100, it shall be saved with 16BIT device address as below.

| Details                               | 32BIT    | 16BIT  |        |
|---------------------------------------|----------|--------|--------|
| Address                               | D00100   | D00100 | D00101 |
| Input data<br>(Hexadecimal<br>Number) | 12345678 | 5678   | 1234   |

\*Caution2) Following data includes a section that cannot be written. Please use with caution.

\*Caution3) If used as Word address, 20 (octal number) unit will be used. (ex.: X0, X20, X40, ..., X160)

\*Caution4) Due to the usage of system followed by address as a special section, it might not be able to execute writing data. Please refer to the manual of external devices.

\*Caution5) 32 BIT device